# eVoucher 6.4 Single Login Profile (SLP): Sign In, Passwords, and Locked Accounts

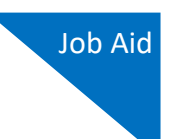

Beginning with eVoucher release 6.4, attorney and expert users of eVoucher must sign in using the unique email address stored on their Single Login Profile (SLP). Follow the steps in this job aid only after you have created your Single Login Profile (SLP). If you have not done so, see the Creating a Single Login Profile (SLP) job aid for instructions on creating a profile.

# Accessing the CJA eVoucher Program

### Step 1

From the eVoucher webpage, enter the email address you used to create your Single Login Profile (SLP) and click **Next**. If you forget this email address, contact the security admin for your court.

| Sign in to CJA eVou<br>Enter your email address. If you h<br>Email Address<br>daviddattorney@gmail.com | her<br>we not created a single lo | ogin profile you w | vill be prompt | ed to create | one. |  |
|----------------------------------------------------------------------------------------------------|-----------------------------------|--------------------|----------------|--------------|------|--|
| Email Address daviddattorney@gmail.com                                                                 |                                   |                    |                |              |      |  |
|                                                                                                    | ×                                 |                    |                |              |      |  |
| Next                                                                                                   | -                                 |                    |                |              |      |  |

### Step 2

Next, enter your password and click **Sign In**. You have now successfully signed in to eVoucher.

| 📕 An official website of the             | e United States government                                             |
|------------------------------------------|------------------------------------------------------------------------|
|                                          | CJA eVoucher - Train District Court<br>SDSO Training - Release 6.4.0.0 |
| Sign in to CJA<br>Please enter your pass | A eVoucher<br>sword to continue.                                       |
| •••••                                    |                                                                        |
| Forgot your password                     | 12                                                                     |
| Si                                       | ign In                                                                 |
|                                          |                                                                        |

Notice: This is a Restricted Web Site for Official Court Business only. Unauthorized entry is prohibited and subject to discipline by the Court and/or prosecution under Title 18 of the U.S. Code. All activities and access attempts are logged.

### AO-DTS-SDSO-TD| 11/12/2020

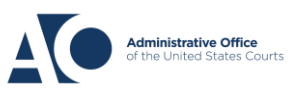

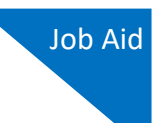

## Forgottten or Expired Passwords

If your password is expired, entered incorrectly, or you have forgotten it, an error message appears, stating that your password is expired, invalid, or locked.

| • | Your password is expired.                                           |
|---|---------------------------------------------------------------------|
| Ð | Please use the "Forgot your password?" link to reset your password. |

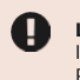

#### Login failed.

Invalid username or password or your account is locked. Please contact an eVoucher Administrator for assistance.

#### Step 1

To reset your password, click the Forgot your password? link.

**Note**: You should follow this same process if you have not reset your password in the last 180 days.

### Sign in to CJA eVoucher Please enter your password to continue.

| Password              |  |
|-----------------------|--|
| •••••                 |  |
| Forgot your password? |  |
| Sign In               |  |
|                       |  |

### Step 2

On the Reset your password? page, the email address you entered for your Single Login Profile (SLP) displays. You are prompted to reset your password by answering one of the challenge questions you selected when creating your Single Login Profile (SLP). Enter the correct answer and then click **Reset your password**. You will receive an email notifying you that an unsuccessful attempt was made to log in to your account and that you must reset your password.

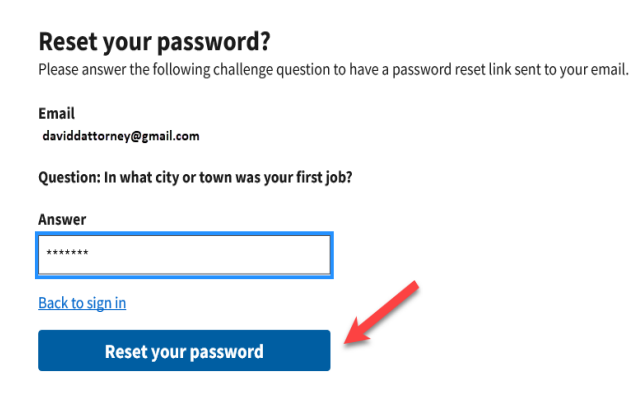

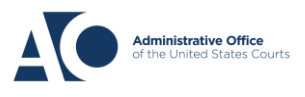

# eVoucher 6.4

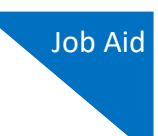

**Note:** If you incorrectly answer the first security question, you must answer one of the two remaining security questions. If you incorrectly answer all security questions, your account locks, and you must contact your court to unlock it.

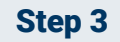

A message appears, telling you to check your email. Go to your email account and locate the email that contains a link to reset your password. Note that the email is valid for only 15 minutes and can be used only once.

#### **Reset your password?**

Please answer the following challenge question to have a password reset link sent to your email.

| 0 | Check your email                                                                                                    |
|---|----------------------------------------------------------------------------------------------------|
|   | If the information entered matches our records, we will send an email with instructions on how to<br>reset your password. If you do not receive this email, please check the information provided for<br>accuracy, or contact an eVoucher Administrator for further assistance. |
|   | <b>IMPORTANT:</b> The link provided in the password reset email is only valid for 15 minutes and can only be accessed one time.                                                                                                    |

#### Step 4

In the email message, click the **here** link to create a new password. You are taken to the Reset your password page, where you must create a new password for your Single Login Profile (SLP).

| ••••• | cja_atty@aotx.uscourts.gov<br>to me ▼                                                                                                    | 11:54 AM (0 minutes ago)                                                       | ☆                  | 4           |
|-------|----------------------------------------------------------------------------------------------------|--------------------------------------------------------------------------------|--------------------|-------------|
|       | Dear David D Attorney,<br>On 10/20/2020 8:39:15 AM we received a request to reset your Online CJA password<br>from the CIA - district_trng site. In order to start the recovery process, please<br>clice here and you will be taken to the proper page.<br>Regards,<br>US Courts                                          |                                                                                |                    |             |
|       | The information in this e-mail and in any attachment may contain information which is privileged. It is intended only for the attention and use of the na<br>not authorized to retain, disclose, copy or distribute the message and/or any of its attachments. If you received this e-mail in error, please notify the se | med recipient. If you are not the inter<br>nder and delete this message. Thank | ded recipi<br>you. | ent, you an |

The LIC Courte

AO-DTS-SDSO-TD| 11/12/2020

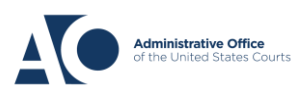

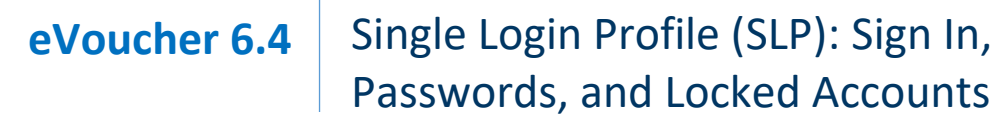

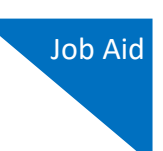

#### Step 5

Enter your new password, and then confirm it by entering it again. Enter the email address associated with your Single Login Profile (SLP), and click **Reset**.

| <b>IMPORTANT:</b> The link provided in the time. If necessary, return to the login | e password reset email is only valid for 15 minutes and can only be accessed one<br>page and click "Forgot your password? link" to repeat the process. |
|------------------------------------------------------------------------------------|----------------------------------------------------------------------------------------------------|
| Reset your password                                                                |                                                                                                    |
| New Password                                                                       |                                                                                                    |
| Confirm Password                                                                   |                                                                                                    |
| Email                                                                              |                                                                                                    |
| Reset                                                                              |                                                                                                    |
| Password Requirements                                                              | +                                                                                                    |

A message appears, stating that your password was successfully updated. You can now enter your email address, click **Next**, and then enter your new password to log in.

| Sign in to CJA eVoucher<br>Enter your email address. If you have not created a single login profile you will be prompted to create one. |
|----------------------------------------------------------------------------------------------------|
| Password updated.<br>Your password was successfully updated.                                                                            |
| Email Address                                                                                                    |
| Next                                                                                                    |
| Notice: This is a Pestricted Web Site for Official Court Business only Unauthorized entry is prohibited and subject to discipline by    |

Court and/or prosecution under Title 18 of the U.S. Code. All activities and access attempts are logged.

AO-DTS-SDSO-TD| 11/12/2020

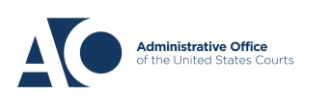

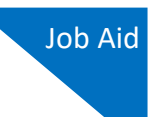

## Locked Accounts

You can attempt to create a Single Login Profile (SLP) or sign in with an existing Single Login Profile (SLP) a maximum of six times. If you attempt a seventh time and are unsuccessful, your account locks and you can no longer enter a correct password at this time. You must contact your eVoucher administrator to unlock your account. Additionally, you will receive an email notifying you that an unsuccessful attempt was made to reset your password.

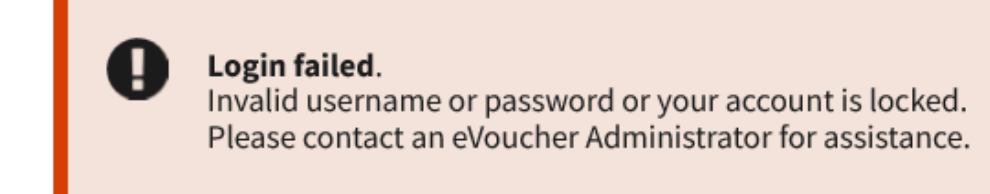

**Note:** If you make fewer than seven consecutive attempts, the allowed number of unsuccessful creation attempts resets to zero after 30 minutes.

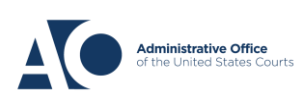